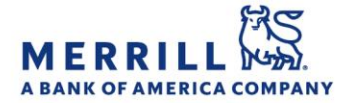

## Client Digital Capabilities: Step-By-Step Instructions

## My Financial Picture®

Enroll in My Financial Picture®:

- 1. Log onto MyMerrill at http://www.mymerrill.com
- 2. Hover over "Accounts" from the top navigation bar
- 3. Click on "My Financial Picture"
- 4. Click on "Enroll Now"
- 5. Review and accept the Terms & Conditions and indicate if you would like to grant your Advisor the ability to view your external account data – if so, click on "Yes" and then "Accept"
  - Note: You can add or remove shared accounts at any time by selecting "Manage > Sharing" under My Financial Picture
- 6. Click on "Add Accounts" to add outside institutions
- 7. Type in the name of your institution or select from the displayed list
- 8. After selecting the institution to add, enter your username, password, and any other information requested to validate your login access to your external accounts and click "Submit"
  - Note: Repeat steps 7 & 8 to add more accounts until all of your desired external accounts have been added

Merrill Lynch, Pierce, Fenner & Smith Incorporated (also referred to as "MLPF&S" or "Merrill") makes available certain investment products sponsored, managed, distributed or provided by companies that are affiliates of Bank of America Corporation ("BofA Corp."). MLPF&S is a registered broker dealer, registered investment adviser, Member SIPC and a wholly owned subsidiary of BofA Corp.

Banking products are provided by Bank of America, N.A., and affiliated banks, Members FDIC and wholly owned subsidiaries of BofA Corp.

Investment products:

| Are Not FDIC Insured | Are Not Bank Guaranteed | May Lose Value |
|----------------------|-------------------------|----------------|
| Are Not FDIC Insured | Are Not Bank Guaranteed | May Lose Value |

Home